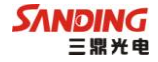

三鼎 GPS 产品系列

# 天逸 T26 系列 GPS

## 产品手册

广州市三鼎光电仪器有限公司

二〇一二 年 六 月

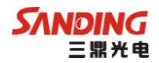

目 录

| 第一章 | T26 系列 GPS 测量系统简介    | 1  |
|-----|----------------------|----|
| 1.  | 1 T26 GPS 系统概述       | 1  |
| 1.  | 2 T26 GPS 测量系统特点     | 1  |
| 1.  | 3 测量系统的基本配置          | 2  |
| 第二章 | T26 系列 GPS 测量系统的硬件   | 5  |
| 2.  | 1 T26 主机             | 5  |
| 2.  | 2 T26 电池及充电器         | 6  |
| 2.  | 3 通讯电缆               | 7  |
| 2.  | 4 按键和指示灯             | 8  |
| 2.  | 5 电台                 | 9  |
| 第三章 | T26 系列 GPS 测量系统附件介绍  | 10 |
| 3.1 | L T26 系列 GPS 主机的仪器箱  | 10 |
| 3.2 | 2 手簿与蓝牙连接            | 11 |
|     | 3.2.1 手簿             | 11 |
|     | 3.2.2 蓝牙连接           |    |
| 3.  | 3 数据链接收天线及发射天线       | 16 |
| 3.4 | 4 各种传输线及电缆           | 17 |
| 3.5 | 5 其他                 | 19 |
| 第四章 | T26 系列 GPS 测量系统文件及操作 |    |
| 4.  | 1 T26 文件系统简介与指示灯说明   | 20 |
| 4.  | 2 初始界面               |    |
| 4.  | 3 设置工作模式             |    |
| 4.  | 4 系统设置               |    |
| 4.  | 5 采集模式               |    |

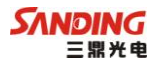

| 4.5.1 静态模式            | 23 |
|-----------------------|----|
| 4.5.2 基准站模式           | 24 |
| 4.5.3 移动站模式           | 27 |
| 4.6 关机                |    |
| 第五章 T26 系列 GPS 内业数据传输 |    |
| 5.1 数据传输(安装部分)        |    |
| 5.2 仪器之星的使用           |    |
| 5.3 T26的注册和升级         |    |
| 5.3.1 T26 的注册         |    |
| 5.3.2 T26的升级          |    |
| 附录 A T26 系列测量系统主要技术参数 |    |
| 附录 B 联系方式             |    |

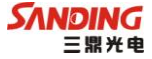

## 第一章 T26 系列 GPS 测量系统简介

#### 1.1 T26 GPS 系统概述

近年来,广州三鼎仪器有限公司一直致力于把国际先进的 GPS 测绘勘测技术与产品普及到国内测量用户手中。

天逸 T26 系列 RTK 产品秉承先进的技术和不断创新的理念, 矢志不渝 的兑现三鼎 GPS 对用户普及高科技 GPS 测量解决方案, 让测量变得更简单、更轻松。

天逸 T26 RTK 测量方案在先有的基础上,作业方式更加简洁灵动,是又 一款稳定、高效的测量产品。T26 系列测量系统产品在功能、性能、速度和 功耗等方面满足了用户更高的要求。

#### 1.2 T26 GPS 测量系统特点

T26T 采用国际一流的 BD970 主板,超强的解算能力与信号跟踪能力。 220 个超级通用通道,可接收 GPS 与 GLONASS 的全部波段,并已经为中国北 斗系统做好准备。

T26 采用最新的 32 位的 ARM 处理器,内置全新的 RTOS,计算能力强, 实时性好,功耗低。

T26 配备内置一体化首发电台,可以实现移动站与基准站的无缝切换,同时可兼容客户已有的所用三鼎的 RTK 系列产品。

T26 超大内存,默认内置 4G 的 SD 卡,用户从此再无需担心内存不足给 实际使用带来的诸多不便。

T26采用先进的 OLED,亮度更高,抗震性能更好,功耗更低,尤其是低 温特性极好,在零下 30 度时仍可正常显示。分辨率高达 128\*64,人机性能

1

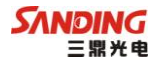

的交互界面,支持多语言的自由选择。

T26 采用即插即用的高速 USB,最大的拷贝速度可达到 480MB/秒。性能更好,数据下载从此将节省大量的时间。

T26 采用工字型的设计结构,强度更高,防护性更强。多重防护的外部 接口,可以自由选配外挂各种电台。

T26 拥有智能化的故障诊断功能,开机即可对主板、内存、网络、蓝牙 等集成设备进行智能诊断。同时在运行过程中各种错误都将会在 0LED 与手 簿上直观的显示。

#### 1.3 测量系统的基本配置

用户在购买 T26T 双频测量系统时请注意查收。1+1 T26T 标准配置如下:

| 部件名称            | 数量  |
|-----------------|-----|
| 基准站             |     |
| T26T 基站仪器箱      | 1个  |
| T26T 主机         | 1台  |
| T26T 适配器        | 1个  |
| T26T 主机充电器      | 1个  |
| 3100mAh 电池(薄电池) | 1块  |
| 6200mAh 电池(厚电池) | 1块  |
| 螺口发射/接收天线       | 1根  |
| 网络模块天线          | 1根  |
| 基座对点器           | 1个  |
| 连接器             | 1 个 |

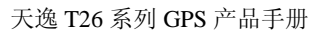

| 钢卷尺             | 1 把 |
|-----------------|-----|
| 合格证保修卡及说明书      | 1套  |
| 移动站             |     |
| T26T 移站仪器箱      | 1个  |
| T26T 主机         | 1台  |
| T26T 适配器        | 1个  |
| T26T 主机充电器      | 1个  |
| 3100mAh 电池(薄电池) | 1 块 |
| 6200mAh 电池(厚电池) | 1 块 |
| 螺口发射/接收天线       | 1 根 |
| 外挂网络模块天线        | 1 根 |
| 拉伸对中杆           | 1 根 |
| 基座对点器           | 1个  |
| 连接器             | 1个  |
| 钢卷尺             | 1套  |
| 多用途7芯通讯电缆       | 1 根 |
| S730手簿          | 1个  |
| S730锂电池         | 1 快 |
| S730适配器         | 1套  |
| S730电源转接头       | 1个  |
| 适配器电源电缆         | 1 根 |
| S730手簿通讯电缆      | 1根  |
| 手簿托架            | 1个  |

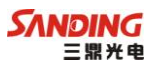

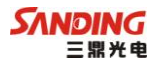

| 合格证保修卡及说明书 | 1套 |
|------------|----|
|------------|----|

用户可以根据自己的需要,选配 15/25W 大电台或 2/5W 小电台及其附属电缆、发射天线。

## 第二章 T26 系列 GPS 测量系统的硬件

## 2.1 T26 主机

T26T 接收机如图 2-1 所示:

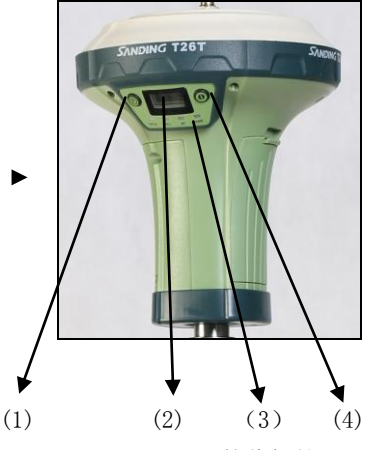

图 2-1 T26TGPS 接收机的正面

T26 GPS 接收机将接收单元、数据采集单元、电源、电台等合为一体, 高品质液晶屏,全合金外壳,三防设1计,使T26GPS 接收机可适应各种恶 劣的气候,一体化的设计使其极为坚固,先进的基准站内置发射电台技术, 使基准站摆脱沉重电瓶和线缆并实现全无线作业,能满足简便的操作,更适 合野外测量。另外,T26T 主机后面有2个数据接口,七针口为通讯电缆接 口,用来连接电脑传输数据,或者用手簿连接主机时使用;五针口为外接数 据线接口,用来连接基准站外置发射电台,也可以用来连接电脑查看基准站 发射数据(适用于专业人员)。

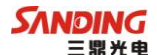

## 2.2 T26 电池及充电器

(1) T26 主机电池

T26 主机电池有大小之分,具体情况如 2-3 图所示; 仪器标配包括一块 大电池和一块小电池,大电池耐用、经济,小电池轻便、充电速度快; 做基 准站使用时,大电池可供应电台连续发射 8 小时。

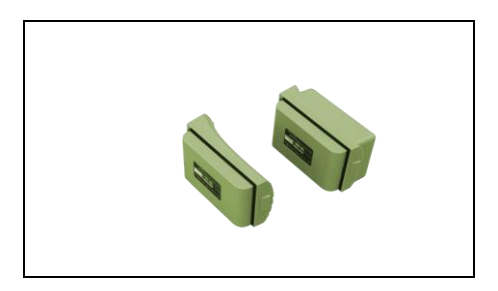

图 2-3 主机电池

(2) T26 充电器

T26 充电器由交流电源线、适配器、充电器三部分组成;如图 2-4、2-5 所示:

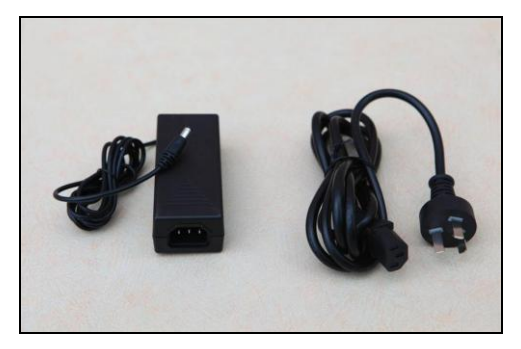

图 2-4 适配器及电源线

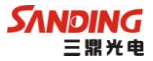

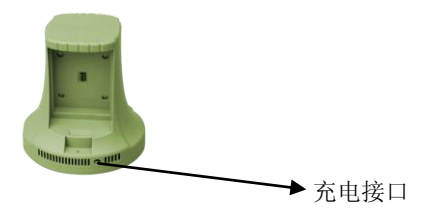

图 2-5 T26 充电器

当电池需要充电时,连接交流电源线与适配器,电源线连接交流电源, 适配器连接充电器接口,在充电器内装上待充电电池,开始充电器指示灯会 先闪3次红灯,然后长亮,表示充电开始,当红灯变绿时,表示充电完成, 拔下电源插头,取下电池。

## 2.3 通讯电缆

数据通讯电缆一端为连接 GPS 主机的七针插头,另一端为与 PC 机相连的 USB 插头,如图 2-6 所示:

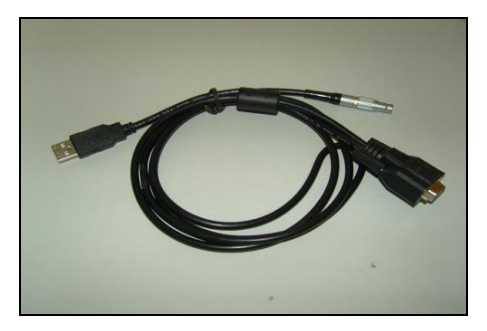

#### 图 2-6 数据通讯电缆

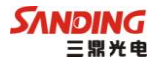

在使用时注意: 七针插头上红点应对齐 GPS 主机通讯接口上红点后插入 为正确连接方法。串口为扩展功能针对特殊功能备用。

| 项目     | 功能           | 作用或状态                   |
|--------|--------------|-------------------------|
| 开机键    | 开关机,确定修<br>改 | 开机,关机,确定修改项目,选择<br>修改内容 |
| F 键    | 翻页           | 一般为选择修改项目               |
| DATA 灯 | 数据灯          | 按发射间隔闪烁                 |
| REC 灯  | 记录灯          | 记录静态数据,按采集间隔闪烁          |
| BT 灯   | 蓝牙灯          | 接通蓝牙时长亮                 |
| PWR 灯  | 电池灯          | 电池正常时长亮                 |

### 2.4 按键和指示灯

按键灯位于液晶屏的下侧,从左至右依次是 DATA、REC、BT、PWR 键,。 按键分别位于液晶屏的两侧,左边是 F 键,右边是开关机键;

#### 各种模式下指示灯状态说明:

#### 1、静态模式

REC 灯按设置的采样间隔闪烁, PWR 灯长亮, 采集数据时屏幕左上方有信封标 志闪烁。

#### 2、基准站模式

DATA 灯按设置的发射频率闪烁, PWR 灯长亮。

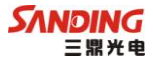

#### 3、移动站模式(电台)

DATA 灯按发射间隔闪烁, BT(蓝牙)灯在蓝牙接通时长亮, PWR 灯长亮。

#### 4、GPRS 模块工作模式

DATA 灯在收到差分数据后按发射间隔闪烁, PWR 灯长亮。

#### 2.5 电台

(1) 内置电台

T26采用国际水平的核心数据链技术,革新的技术集成,将1.5瓦UHF 发射电台嵌入基准站主机,实现典型作业距离2-5公里,使得基准站摆脱沉 重电瓶和线缆并实现全无线作业。同时,超高容量电池保障内置电台发射8 个小时,可以满足大部分测量的需求。

(2) 外置电台

当作业距离基准站较远,内置电台无法满足要求时,可以根据实际情况选配 2-5 瓦或 15-25 瓦的外接电台。使用时要用多功能电缆线将主机、电台和电瓶连接起来,主机为小五针插口,15-25 瓦电台为大五针插口、2-5 瓦小电台为六针插口(自身带有锂电池,也可用外接电源,但用自身锂电池供电时不能给主机供电)。

用外接电台是要注意保护及时充电,特别要注意,在任何情况下调试 电台,必须为电台的天线口安装负载,否则将可能引起电台的功放中大量能 量散发不出而造成电台的埙坏。

(3) 模块

T26 除了内置的电台外,还内置有 GPRS/CDMA 模块,T26 的 SIM 卡插槽 位于电池盒底部,它实现了电台、GSM、GPRS、CDMA 在主机上的并存,能 够兼容于国内各种用途的连续运行参考站系统(CORS),先进的网络化功能 不但实现了无须架设基站进行作业,而且还大大扩展了作业距离,提高了作 业精度和可靠性。

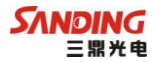

## 第三章 T26 系列 GPS 测量系统附件介绍

## 3.1 T26 系列 GPS 主机的仪器箱

T26 系列 GPS 主机箱体采用耐热性能最好的 PP 合成塑料材质,适用于 严寒和酷热环境:经碾压、跌落、撞击等测试结果表明箱体具有很强的耐冲 击性,完全适用于野外作业。

T26 系列 GPS 主机箱的包装和存放,分基准站和移动站两种。基准站 和移动站箱体内衬分别严格按照配置的不同而划分,基站内衬格局主要包括 主机头,电源电缆及相应配件等分散后的置入,移动站内衬格局主要包括手 簿、托架及相应配件等分散后的置入,外层是硬质仪器箱,可将多功能内衬 放入,如图 3-1:

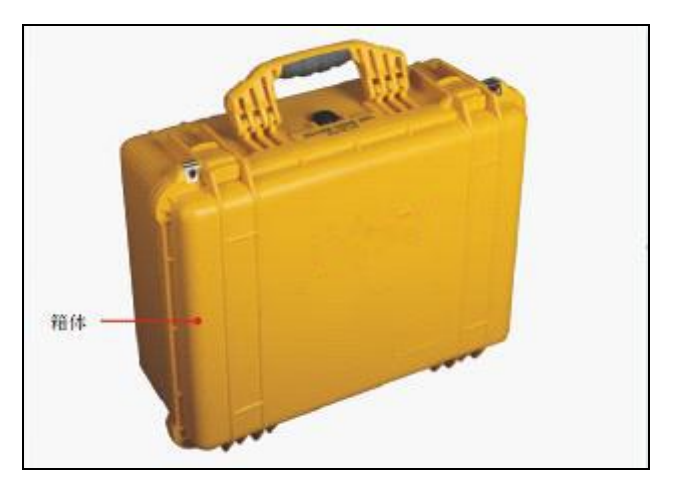

图 3-1 T26 基准站仪器箱外观

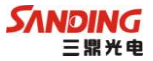

## 3.2 手簿与蓝牙连接

### 3.2.1 手簿

标准配置中包括1个730手簿、锂电池及电池充电器、通讯电缆。 730手簿及充电器。如图 3-2、图 3-3:

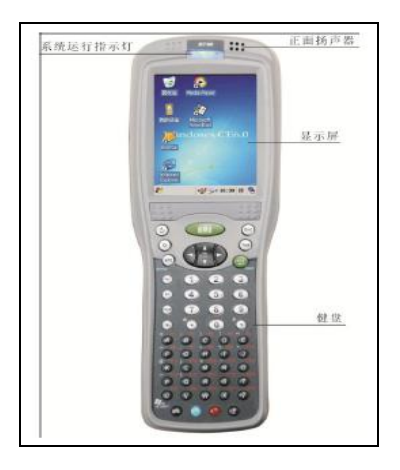

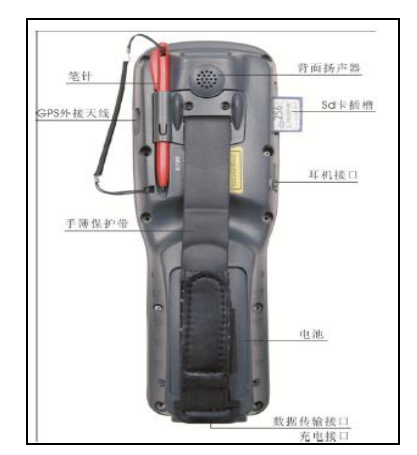

图 3-2 730 手簿

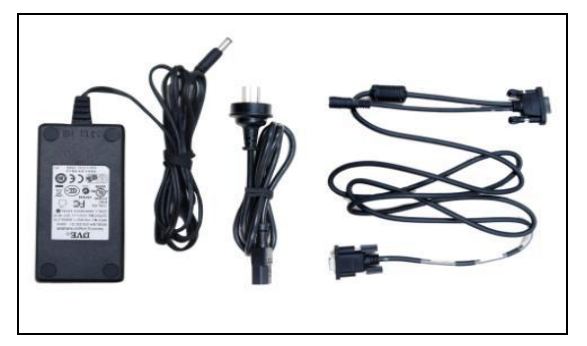

图 3-3 手簿电池充电器及通讯电缆

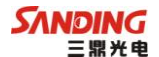

### 3.2.2 蓝牙连接

打开 GPS 主机和手簿, 然后对手簿进行如下设置:

1. "开始" → "设置" → "控制面板",双击 "Bluetooth 设备属性"。

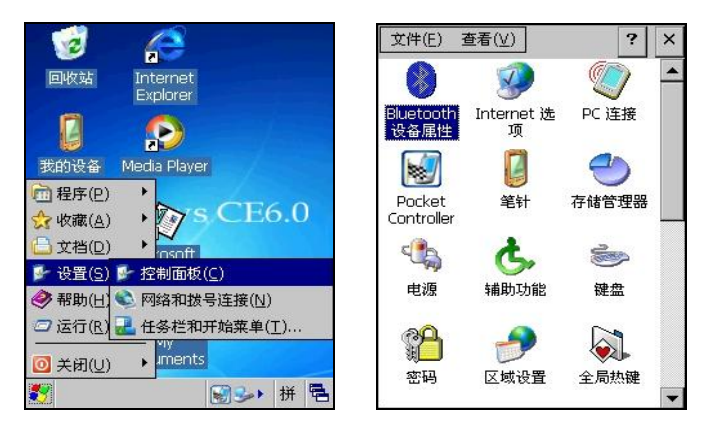

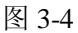

### 图 3-5

2. 在蓝牙设备管理器中选择"设置",选择"启用蓝牙"。

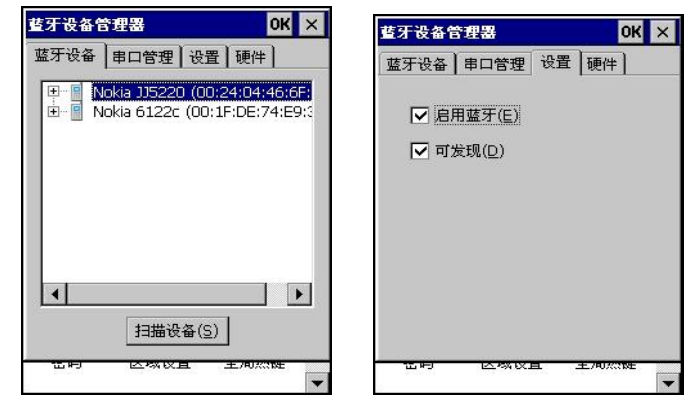

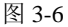

图 3-7

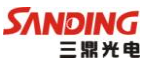

3.在蓝牙设备管理器界面选择"<sup>蓝牙设备</sup>",打开 GPS 主机,点击 "<sup>IIII</sup><sup>III</sup><sup>III</sup>"后手簿会进行蓝牙搜索,几秒钟(附近蓝牙设备多的话时间会 长一点),会出现搜索结果。

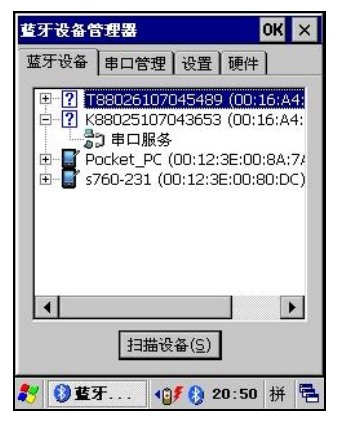

图 3-8

4. 根据自己主机的编号点击相应的选项前面的"Ⅱ",例如点击 "K88025107043653"数据项前面的"Ⅲ",会出现几个子菜单选项,双击"串 口服务",进入"连接蓝牙串口服务界面。

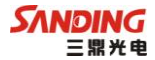

| 连接蓝牙串口服务 🛛 🗙                            |                   |  |  |
|-----------------------------------------|-------------------|--|--|
| 设备名称:                                   | K88025107043653   |  |  |
| 设备地址:                                   | 00:16:A4:03:77:5F |  |  |
| 通道:                                     | 1                 |  |  |
| 串口前缀:                                   | 串口前缀: COM ▼       |  |  |
| 串口号: 7 ▼                                |                   |  |  |
| 确定                                      | 取消                |  |  |
| ▲ ● ● ● ● ● ● ● ● ● ● ● ● ● ● ● ● ● ● ● |                   |  |  |
| <b>≵ 0) 蓝牙 40/ () 20:51</b> 拼 🖷         |                   |  |  |

图 3-9

5. 进入串口服务界面,有两个选择项:串口前缀(选 com 口)和串口号。在串口号后面的选项框中选择端口,点击"确定",进入串口管理界面,可以看到蓝牙的配置情况(此处可以删除蓝牙的连接,如果连接的选项太多,会占用很多的串口,可以在此处删除),蓝牙配置完成。

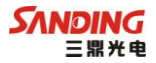

| Ë    | 牙设备管        | 建器              |        | ок 🗙             |
|------|-------------|-----------------|--------|------------------|
| I    | 盔牙设备        | 串口管理            | 设置     | 硬件               |
| 2    | 串口<br>COM7: | 连接方向<br>连出      | 活动     | 设备名称<br>K8802510 |
|      |             |                 |        |                  |
|      |             |                 |        |                  |
|      |             |                 |        |                  |
| 1920 | 4           |                 |        | Þ                |
| 12 N | 添加串口        | □服务( <u>A</u> ) | Į      | 删除(□)            |
| 2    | / 🚺 蓝羽      | F               | F 🜔 20 | 51 拼 🔁           |

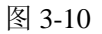

6. 打开工程之星 3.0 软件,进入工程之星主界面。

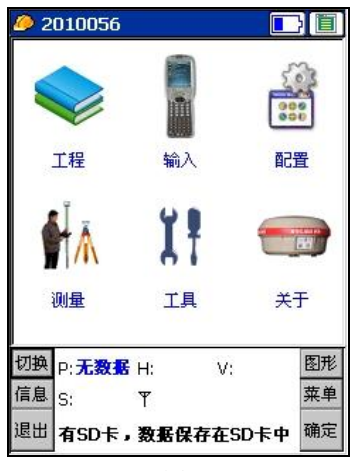

图 3-11

7. 进入"配置"→"端口设置",在端口后选择框中选择相应的端口(输

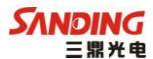

入的端口即中选择的端口),波特率按手簿上的说明输入,点击"确定"。如 果连接成功,状态栏中将显示相关数据。

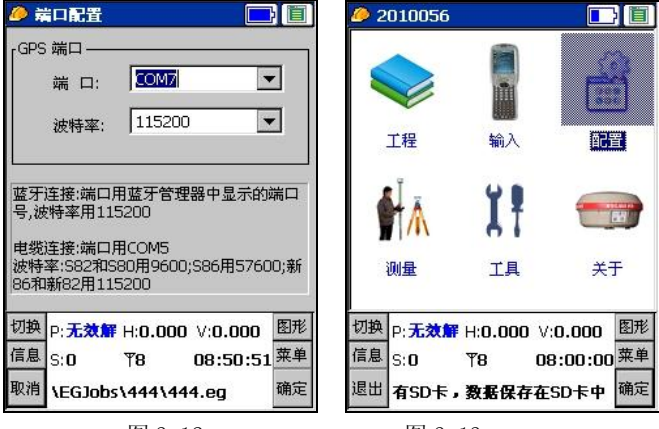

图 3-12

图 3-13

注意:如果在连接过程中跳出输入 PIN 码的小窗口,可退出工程之星在小窗口内输入 1234,再重新进入工程之星连接蓝牙。

## 3.3 数据链接收天线及发射天线

T26 系列 GPS 采用的是特别适合野外使用的 UHF 发射天线,接收天线使用的是 450MHz 全向天线,天线具有小巧轻便和美观耐用的特点。如下图 3-14:

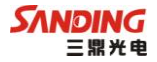

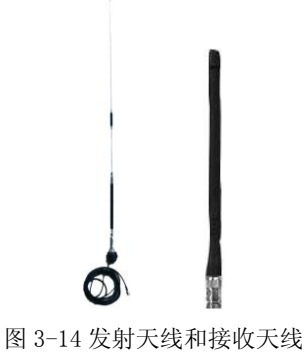

## 3.4 各种传输线及电缆

1、全向天线电缆:

全向天线电缆用来连接发射电台和发射天线,连接发射天线的一端有对 中杆接口,可以将发射天线固定于对中杆上。另一端可用卡口与电台相连。 如图 3-15:

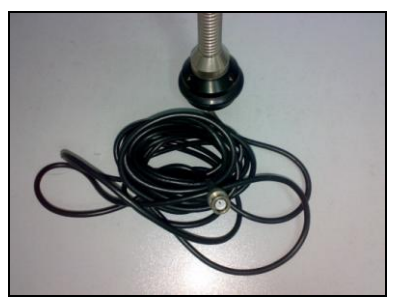

图 3-15 全向天线电缆

2、多用途电缆:

多用途电缆是一条"Y"形的连接线,是用来连接基准站主机(红色插口),发射电台(蓝色插口)和外接蓄电池(红黑色夹子)。具有供电,数据 传输的作用。如图 3-16:

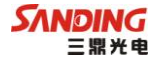

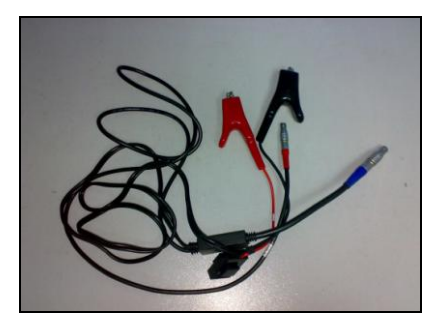

图 3-16 多用途电缆

3、USB 通讯电缆:

USB 通讯电缆用于连接采集手簿和电脑,再配合连接软件(Microsoft ActiveSync)来传输手簿中的测量数据。如图 3-17:

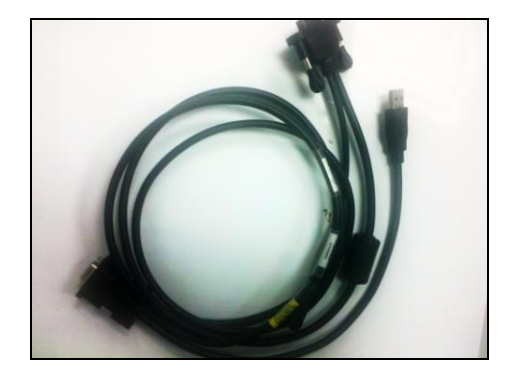

图 3-17 USB 通讯电缆

4、多用途通讯电缆:

多用途通讯电缆的作用是连接接收机主机和电脑,用于传输静态数据和 主机内嵌软件的升级。如图 3-18:

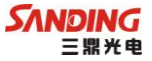

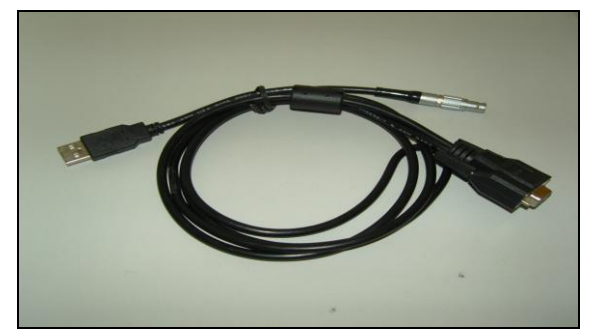

图 3-18 多用途通讯电缆

## 3.5 其他

其他配件包括移动站对中杆、手簿托架(见图 3-19、基座对点器、连接器和卷尺等。

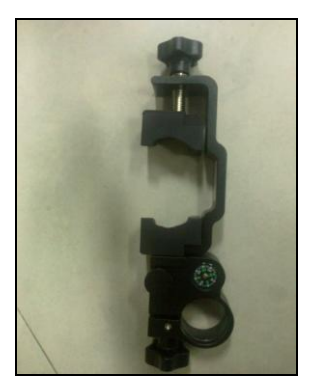

图 3-19 手簿托架。

注: 仪器配件的型号和种类会随仪器升级而变化, 具体配置以随货发送的配置单为准。

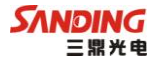

## 第四章 T26 系列 GPS 测量系统文件及操作

## 4.1 T26 文件系统简介与指示灯说明

#### 1、静态模式

REC 灯按设置的采样间隔闪烁, PWR 灯长亮。

#### 2、基准站模式(电台)

DATA 灯按设置的发射频率闪烁, PWR 灯长亮。

#### 3、移动站模式(电台)

DATA 灯按发射间隔闪烁。

BT(蓝牙)灯在蓝牙接通时长亮。

#### 4、GPRS 模块工作模式

DATA 灯在收到差分数据后按基站发射间隔闪烁。

### 4.2 初始界面

打开 T26 电源后进入程序初始接口,初始接口如下图:

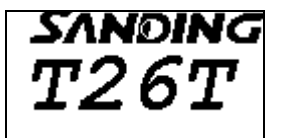

欢迎界面

按右键可以进入开始设置菜单, 按左键直接进入工作界面。

### 4.3 设置工作模式

进入设置菜单后如下图:

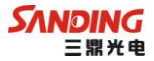

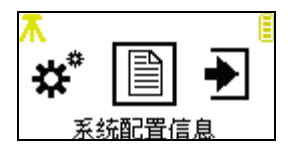

设置菜单页面,上面黄色部分是状态显示区域,有当前工作模式,数据链, 电池电量等状态显示,占用屏幕四分之一的高度,128×16。

按左键移到下一个选项, 按右键选择选项功能

第一个选项是:设置工作模式

第二个选项是:系统配置信息

第三个选项是:退出 ——返回欢迎界面。

设置菜单进入第一项如下图:

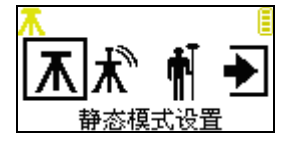

模式设置菜单,分别是:静态模式,基准站模式,移动站模式,返回。

静态模式设置:

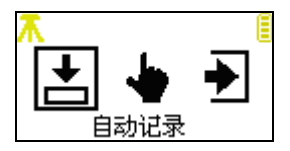

静态设置菜单: 第一个选项:自动记录

第二个选项:手动记录

第三个选项:退出

选择"自动记录"或者"手动记录",设置成功直接返回欢迎界面,退出返

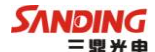

回"模式设置菜单"。

基准站模式设置:

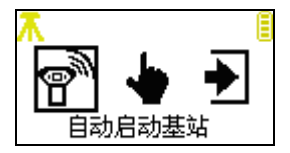

基站设置菜单: 第一个选项是:自动启动基站 第二个选项是:手动启动基站

第三个选项是:退出

选择"自动启动基站"或者"手动启动基站",设置成功直接返回开始界面, 退出返回"模式设置菜单"。

移动站模式设置:进入移动站模式直接设置成功,返回欢迎界面。

### 4.4 系统配置

设置菜单进入第二项:

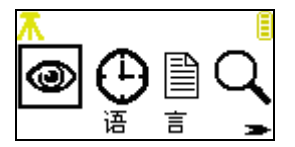

系统配置菜单页面,选项分别是:语言设置,时区设置,系统信息,系统自 检,返回。

语言设置:系统配置菜单进入第一项如下图

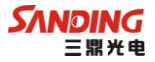

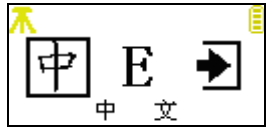

显示设置页面:

第一个选项是:中文 第二个选项是:Enlish 第三个选项是:退出

时区设置:系统配置菜单进入第二项如下图

| π   | E        | <b>不</b> |                                  |
|-----|----------|----------|----------------------------------|
| 时区: | GMT+8:00 | 1000     | GMT+7:00<br>GMT+8:00<br>GMT+9:00 |
|     | 图 1      |          | 图 2                              |

时区设置页面:按左键挑选其中一个设置(图1);右键进入设置状态(图2); 按左键改变选项参数右键跳出设置状态返回。长按右键响3声后保存设置。 选择系统信息可查看仪器编号、固件版本、注册码日期、磁盘空间。 选择系统自检可马上对仪器主板、电台模块、网络模块进行自我检查,只有 3项都通过了仪器才能正常使用。

## 4.5 采集模式

### 4.5.1 静态模式

从欢迎界面等待5秒后,进入正常工作页面,按照不同的工作模式会进 入不同的页面,此处选择静态模式。

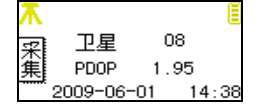

静态模式的卫星数页面

手动采集数据设置页面,屏幕左上角的图标表示当前的工作模式,现在是静

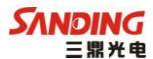

态静态,还有基准站模式和移动站模式。

| π       | ŝ       |      |       |
|---------|---------|------|-------|
| 建       | 卫星      | 08   |       |
| 秉       | PDOP    | 1.95 |       |
| ······k | 2009-06 | 6-01 | 14:38 |

进行静态数据采集的卫星数页面,上图左上角第二个记录图标闪烁。

| π       |   | 8               |
|---------|---|-----------------|
| <b></b> | Е | 113°21'59.7034" |
| 氭       | Ν | 23°07'35.6866"  |
|         | н | 29.687米         |

静态模式的坐标页面

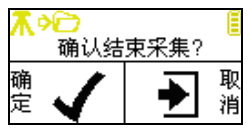

结束静态采集确认的页面,左键确认结束,右键取消返回采集工作页面,继 续采集数据

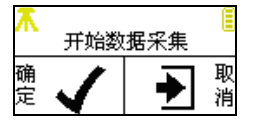

静态自动采集结束后,重新采集确认页面

### 4.5.2 基准站模式

选择了基准站模式,在欢迎页面之后会转到

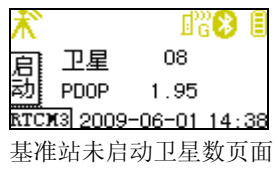

天逸 T26 系列 GPS 产品手册

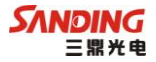

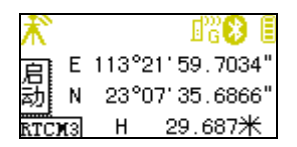

基准站未启动坐标页面,左上角的图标表示当前的工作模式,基准站模式 右上角的图标表示数据链、蓝牙连接、电池电量,左下角是差分格式。

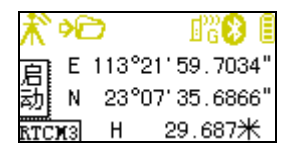

基准站未启动坐标页面,静态数据自动记录,按左键启动基准站,进入坐标 设置页面:

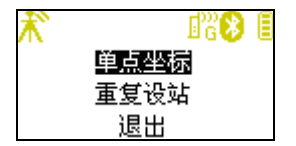

坐标设置页面,三个选项分别是:单点坐标,重复设站,退出。 选择"单点坐标"当仪器达到发射条件时,基站就会启动。 选择重复设站会转到下图:

| <b>₹</b> ` | - B3 🚯 🗐 |
|------------|----------|
| 请选择        | 译:       |
| 09-05-26   | 15:26:07 |
| 09-05-26   | 15:22:22 |

重复设站页面,左键选择,右键确定。 基准站正常启动时会出现以下页面:

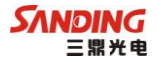

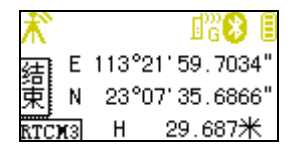

在基准站模式下,按右键进入基站参数配置页面如下:

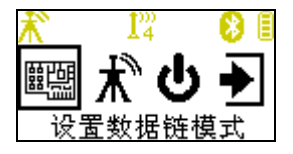

基站参数配置页面页面,四个选项分别是:设置数据链模式,基准站模式设置,关机,退出。

进入"设置数据链模式"菜单:

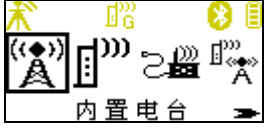

数据链设置页面,五个选项分别是: GPRS 网络,内置电台,双发射,外 接模块,返回主菜单。

进入内置电台设置选项:

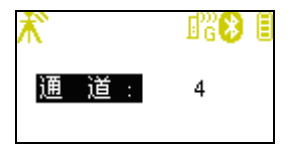

设置电台通道页面,可以设置电台通道,1~8通道,选好通道后,长安右键 保存退出。

GPRS 网络、外接模块和双发射选项可以直接设置保存,然后进入"数据链等待设置"页面。

数据链设置保存后进入"数据链等待设置"页面:

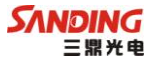

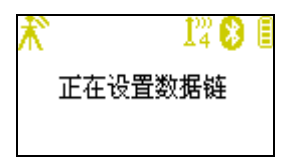

等待3秒后返回正常工作页面

基准站模式设置包括:差分格式、是否记录数据、截止角。

差分格式: CMR、RTCM2.3(RTCM2.x)、RTCM3、RTCA。

#### 4.5.3 移动站模式

选择移动站模式后会转到如下页面:

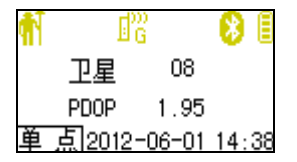

移动站卫星数页面,左下角会显示当前的 RTK 解状态,达到固定解时,可 采集数据。

在移动站模式下, 按右键进入移动站参数配置页面如下:

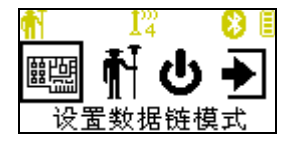

移动站参数配置页面,四个选项分别是:设置数据链模式,移动站模式设置, 关机,退出。

数据链的设置跟基站模式的相同

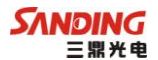

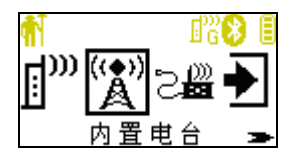

移动站模式设置主要设置主机是否存储静态数据。

## 4.6 关机

在正常工作页面下,长按 右键 弹出关机页面

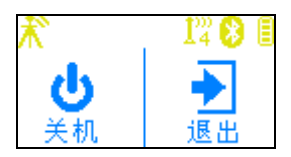

按左键关机,按右键返回。

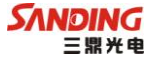

## 第五章 T26GPS 系列 GPS 内业数据传输

### 5.1 数据传输(安装部分)

T26 主机采用 USB 连接方式。正确地连接方式是先打开主机电源再连接 USB 连接线。将数据线的 USB 接头插入接收机外接数据线七针接口, USB 接 口插入计算机主机 USB 口, 会在任务栏里出现热插拔图示如图 5-1 所示:

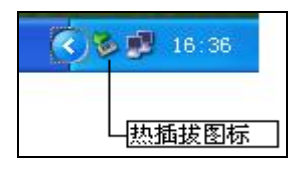

图 5-1

主机内存会以"可移动磁盘"的盘符出现在"我的计算机"接口下,打 开"可移动磁盘"可以看到主机内存中的数据文件。

| 〓可移动磁盘(F:)                      | , in the second second s |        |       |
|---------------------------------|----------------------------------------------------------------------------------------------------|--------|-------|
| 文件(E) 编辑(E) 查看(Y) 收             | (南(A) 工具(I) 帮                                                                                                    | 助田     |       |
| ~ 后退 ・ → ・ ① ② 技索               | · 白文件夹 ③                                                                                                    | 當哈 X   | n 🖬 • |
| 地址(D) 三 可移动磁盘(F:)               |                                                                                                    |        |       |
| 7 - 4 7                         | 名称 /                                                                                                    | 大小     | 类型    |
|                                 | 00010052                                                                                                    | 180 KB | STH文件 |
|                                 | 100010053                                                                                                    | 158 KB | STH文件 |
| 可移动磁盘 (F:)                      | 00020053                                                                                                    | 180 KB | STH文件 |
|                                 | 😥 00030053                                                                                                    | 170 KB | STH文件 |
| 选定项目可以查看其说明。                    | 00030054                                                                                                    | 181 KB | STH文件 |
| The second second second second | 00050064                                                                                                    | 5 KB   | STH文件 |
| #11                             | 00060064                                                                                                    | 54 KB  | STH文件 |

图 5-2

如图 5-2 中所示, STH 文件为 T26 主机采集的数据文件, 修改时间为该数据

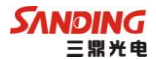

结束采集的时间。可以直接把原始文件拷贝到 PC 机中,也可以通过仪器之 星把数据拷贝到 PC 机中,使用仪器之星的好处在于可以有规则的修改文件 名和天线高。

## 5.2 仪器之星的使用

把仪器之星安装包解压后,即完成了软件的安装,安装完成后点击"仪器之星"如图 5-3 所示。

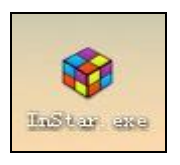

图 5-3

传输静态数据必须把 T26 主机与 PC 电脑通过 USB 连接,安装仪器之星软件才能使用。当 T26 接收机与电脑相连时,仪器之星上会显示发现 GPS 接收机,如图 5-4 所示。

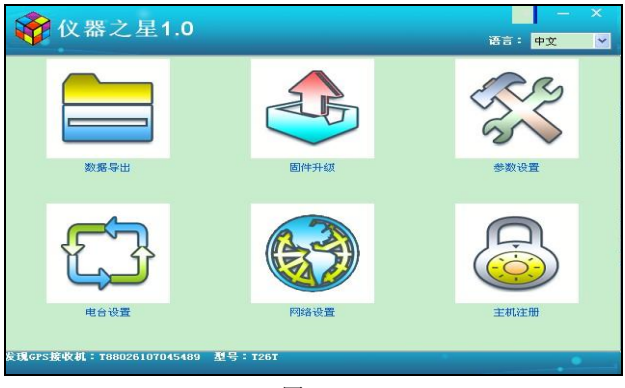

图 5-4

(1) 导出文件

选择导入采集数据出现图 5-5 界面

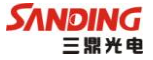

|              |      |    |            |       | 导出    | □ 删除  | 主机文件   |   |
|--------------|------|----|------------|-------|-------|-------|--------|---|
| 文件名          | 点名   | 时段 | 日期         | 开始时间  | 结束时间  | 天线高   | 文件大小   |   |
| 54891381.STH | 5489 | 1  | 1970-01-01 | 08:00 | 08:00 | 0.    | 771K   |   |
| 54891382.STH | 5489 | 2  | 1970-01-01 | 08:00 | 08:00 | 0.    | 1504K  |   |
| 54891383.STH | 5489 | З  | 1970-01-01 | 08:00 | 08:00 | 0.    | 3077K  |   |
| 54891384.STH | 5489 | 4  | 1970-01-01 | 08:00 | 08:00 | 0.    | 3383K  |   |
| 54891385.STH | 5489 | 5  | 1970-01-01 | 08:00 | 08:00 | 0.    | 3282K  |   |
| 54891386.STH | 5489 | 6  | 1970-01-01 | 08:00 | 08:00 | 0.    | 3568K  |   |
| 54891391.STH | 5489 | 1  | 1970-01-01 | 08:00 | 08:00 | 0.    | 367K   |   |
| 54891392.STH | 5489 | 2  | 1970-01-01 | 08:00 | 08:00 | 0.    | 412K   |   |
| 54891501.STH | 5489 | 1  | 1970-01-01 | 08:00 | 08:00 | 1.000 | 6335K  |   |
| 54891502.STH | 5489 | 2  | 1970-01-01 | 08:00 | 08:00 | 1.000 | 338K   |   |
| 54891503.STH | 5489 | 3  | 1970-01-01 | 08:00 | 08:00 | 1.000 | 16K    |   |
| 54891504.STH | 5489 | 4  | 1970-01-01 | 08:00 | 08:00 | 1.000 | 244K   |   |
|              | E400 |    | 1070.01.01 | 00.00 | 00.00 | 1 000 | 300017 | ~ |

图 5-5

仪器之星的主要作用之一是批量改正自动采集时的点名、时段、和天线 高。查找到需要修改的采集文件依次修改以上项目完成原始文件的改正。

点击\_\_\_」选择要将数据导出的文件夹。在需要导出的数据文件前的方框 内点击,接着点击下一步完成文件的数据传输。

如果要删除主机内的数据需要在"删除源文件"前进行标记,并选中要 删除的文件,按下一步完成数据的删除。

(2) 参数设置

选择仪器设置出现图 5-6 界面

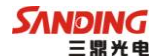

| 参数设置                   |              |        |                           |         |       | ×   |
|------------------------|--------------|--------|---------------------------|---------|-------|-----|
| 界面                     |              |        |                           | 静态设置    |       |     |
| 语言:                    | 〇中文          | 〇英文    |                           | 截止角:    | 0     | ~   |
| 状态翻页:                  | 〇手动          | 〇自动    |                           | 采样间隔:   | 1000  | ~   |
| 对比度:                   | 高 口          |        | 暗                         | 采集模式:   | ○手动   | ③自动 |
| All Place -            | ×            |        |                           | 点名      | 5489  |     |
|                        |              |        |                           | 时段      | 1     |     |
| <sup>杀筑</sup><br>工作模式: | ○静态模式        | ○基准站模式 | <ul> <li>移动站模式</li> </ul> | 天线高     | 1.000 |     |
| 注册码:                   |              |        |                           | 动态设置    |       |     |
|                        |              |        |                           | 差分类型:   |       | ~   |
|                        |              |        |                           | 数据链:    | RADIO | ~   |
|                        |              |        |                           | 基准站自启:  | ⊙是    | ○否  |
|                        | 备份参数<br>恢复设置 |        |                           | 记录原始数据: | ○是    | ◎否  |
|                        |              |        |                           |         |       |     |

图 5-6

设置好所需配置后点击"保存"即修改完毕。如果需要备份目前所设置 的参数则点击"备份参数"按钮,配置信息将自动保存在软件安装目录 "config"文件夹内。

## 5.3 T26 的注册和升级

#### 5.3.1 T26 的注册

T26 的注册方法目前有 2 种方法可以进行: 仪器之星(七针数据口),手 簿直接注册。

(1) 仪器之星七针数据口连电脑 USB 注册

打开仪器之星后在 5-6 图中双击主机注册:

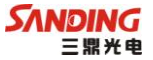

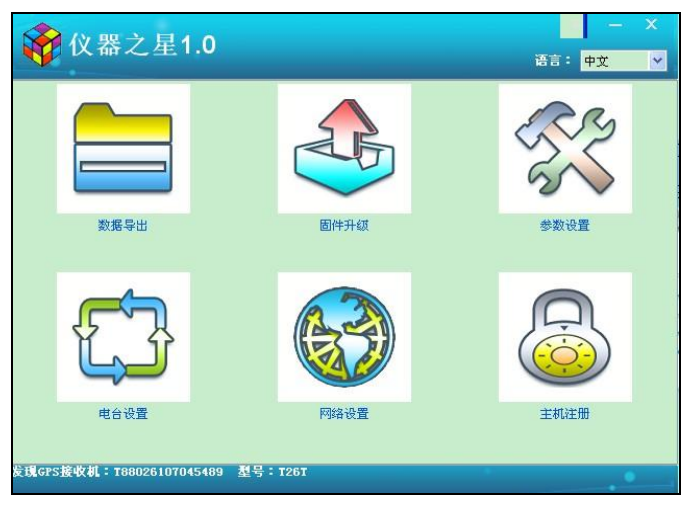

图 5-6

在跳出的页面中输入主机注册码,确认无误后点击"输入"。重启主机 完成注册。

(2) 手簿直接注册

这是最简单也是最常用的注册方法首先把主机开机与手簿连接上,然后 在工程之星软件的菜单栏选择"关于"下面的"主机注册",输入 20 位注册 码确定就可以了。

## 5.3.2 T26 的升级

1、升级主机.

(例如:升级文件名 T26T0628. dat) 将主机和电脑用串口线连接,先不开机,打开仪器之星,点击固件升级

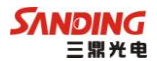

| 化 夼 之 生 1.0       语言: 中文         岡件升复       ×         申口:       〇州1 ● 波特室:       115200 ● 打开       取消升级         「遠鄰以撥收机已关机并使用串口线连接到电脑。选择正确固件升级文件及串口,先打开串口后打开接收         市开始升级         电台设置       阿路设置       主机证册         進台设置       阿路设置       主机证册 | 心眼う目の      | 0          |           |                  |          | х |
|----------------------------------------------------------------------------------------------------|------------|------------|-----------|------------------|----------|---|
| 図件升板       ▼         申□:       COMI ▼ 读特字:       115200 ▼ 打开 取消升級         速择固件       升級         速择固件       升級         遠接固件       升級         遠接固件       升級         減量       現金         現金設置       阿谷设置       主机注册         第30cr5发收机US5)连接,请重新连接     | 1 仅益之生1    | .0         |           |                  | 语言: 中文   | ~ |
| 四件升级       ×         申□:       ○M1 ◆ 法特率:       115200 ◆ 打开        取消升级         透描回件 升级       选择回件 升级       通信         请输入接收机已关机并使用串口线连接到电脑。选择正确固件升级文件及串口,先打开串口后打开接收       通行监升级         电台设置       网络设置 主机注册         每3GPS接收机USB连接,请重新连接          | _          |            | ~         |                  | ~        |   |
| 申口:       COMI ▼ 波特率:       打开       取消升级         透择固件       升级         透择固件       升级         请确认接收机已关机并使用申口线连接到电脑。选择正确固件升级文件及申口,先打开申口后打开接收         短转路升级         电台设置       网络设置       主机注册          回路设置       主机注册                              | 固件升级       |            |           |                  |          |   |
| 选择固件         升值                请确认接收机已关机并使用串口线连接到电脑。选择正确固件升级文件及串口,先打开串口后打开接收<br>机研發升级                电台设置               网络设置          主机注册<br><br>ØjGrs版收机USD连接,请重新连接                                                                              | 串口: COM1   | ▶ 波特率:     | 115200    | • 打开             | 取消升级     |   |
| 遺論认撥收机已关机并使用事口线连接到电脑。选择正确固件升级文件及事口,先打开事口后打开接收<br>机开始推频   电台设置 网络设置 主机注册   每1675接收机USB连接,请重新连接                                                                                                    |            |            |           | 选择固件             | 升级       |   |
| 世代中語中総       电台设置       阿路设置       主机注册                                                                                                    | 诸确认接收机已关机并 | 使用串口线连接到电脑 | 。选择正确固件升约 | <b>双文件及串口,先打</b> | 开串口后打开接收 |   |
| 电台设置         网络设置         主机注册           N3JGrs接收机Uss连接,请重新连接                                                                                                    | 机开始升级      |            |           |                  |          |   |
| 电台设置     网络设置     主机注册       M3JGPS接收机USB连接,请重新连接                                                                                                    |            |            |           |                  |          |   |
| 电台设置 网络设置 主机注册                                                                                                    |            |            |           |                  |          |   |
| 电台设置 网络设置 主机注册<br>M3JGFS接收机USB连接,请重新连接                                                                                                    |            |            |           |                  |          |   |
| 电台设置 网络设置 主机注册<br>MGGPS接收机USB连接,请重新连接                                                                                                    |            |            |           |                  |          |   |
| 到GPS接收机USB连接,请重新连接                                                                                                    |            |            |           |                  |          |   |
| l到GPS接收机USB连接,请重新连接                                                                                                    | 电 电台设置     |            | 网络设置      |                  | 主机注册     |   |
|                                                                                                    | 电台设置       |            | 网络设置      |                  | 主机注册     |   |

点击"选择固件"按钮,

| (1) III                                                                                                    | - 84.0                                                                                                    |                           |            |          | ▼ −          | × |
|----------------------------------------------------------------------------------------------------|----------------------------------------------------------------------------------------------------|---------------------------|------------|----------|--------------|---|
| 查找范围                                                                                                    | ](L): 🞯 桌面                                                                                                    |                           | <b>v</b> G | d 📂 🛄 -  |              |   |
| 表示<br>表示<br>表示<br>表示<br>表示<br>表示<br>表示<br>表示<br>の<br>、<br>の<br>、<br>、<br>の<br>、<br>、<br>、<br>の<br>、<br>、<br>の<br>、<br>の<br>、<br>、<br>、<br>、<br>の<br>、<br>の<br>、<br>の<br>、<br>、<br>、<br>の<br>、<br>、<br>、<br>の<br>、<br>の<br>、<br>の<br>、<br>の<br>、<br>の<br>、<br>、<br>、<br>、<br>、<br>、<br>、<br>、<br>、<br>、<br>、<br>、<br>、 | <ul> <li>● 我的支払</li> <li>● 我的电脑</li> <li>● 风上和居い起席</li> <li>● Gold Units</li> <li>● Gold Units</li></ul> | ι                         |            |          |              |   |
|                                                                                                    | 文件名 (图):<br>文件类型 (I):                                                                                                    | K98T0630. dat<br>(*. dat) |            | <b>*</b> | 打开 (1)<br>取消 |   |

选择升级用的固件,点击"打开"

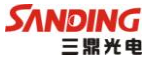

| 固件升级                                                    | ×        |
|---------------------------------------------------------|----------|
| 串口: COM1                                                | 取消升级     |
| C:\Documents and Settings\Administrator\桌面\K98T0630.dat | 升级       |
| 请确认接收机已关机并使用串口线连接到电脑。选择正确固件升级文件及串口,先打开<br>[剂]轩拾升级       | #串口后打开接收 |
|                                                         |          |
|                                                         |          |
|                                                         |          |
|                                                         |          |

选择正确的 COM 口和波特率点击"打开"进入以下页面

| 固件升级      |               |                      |                |      | ×    |
|-----------|---------------|----------------------|----------------|------|------|
| 串口:       | COM1          | 🚽 波特率:               | 115200         | 关闭   | 取消升级 |
| C:\Docume | nts and Setti | ngs\Administrator\\$ | 面\K98T0630.dat | 选择固件 | 升级   |
| 诸启动接收     | 机             |                      |                |      |      |
|           |               |                      |                |      |      |
|           |               |                      |                |      |      |
|           |               |                      |                |      |      |
|           |               |                      |                |      |      |

按开机键, 仪器开始升级, 如下图

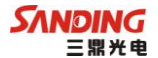

| 固件升级              |                             |                        |                |                | ×    |
|-------------------|-----------------------------|------------------------|----------------|----------------|------|
| 串口:               | COM1                        | ≥ 波特率:                 | 115200         | ✓ 关闭           | 取消升级 |
| C:\Docume         | ents and Setti              | ings\Administrator\寡   | (面\K98T0630.da | <b>it</b> 选择固件 | 升级   |
| 请启动接收<br>发现 CDC 按 | 次机<br>いたれ・1/00000           | 5107042652             |                |                |      |
| 型号:K98<br>找到固件升   | ₩X机・NOOU2、<br>/T<br>+级文件,按升 | 5107043655<br>-绒按钮开始升级 |                |                |      |
| 正在烧写              |                             |                        |                |                |      |
|                   |                             |                        |                |                |      |
|                   |                             |                        |                |                |      |
|                   |                             |                        |                |                |      |

待进度条走完,重启主机即完成主机升级。

注意: T26 升级固件集成机内所有程序的固件,一次升级即可对主机的主板和网络模块全部升级。

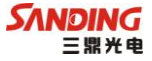

## 附录 A T26 系列测量系统主要技术参数

T26系列 GPS 主板性能

T26 主板性能:

28<sup>~54</sup>通道的接收机,预留72通道升级,包括:

14 通道 GPS L1+2 通道 SBAS

14 通道 GPS L2 通道

12 通道 GLONASS L1 通道(支持)

12 通道 GLONASS L2 通道(支持)

T26T 主板性能:

220 通道

-GPS: L1 C/A, L2E, L2C, L5

-GLONASS: L1 C/A, L1 P,

L2 C/A (仅 GLONASS M), L2 P

-SBAS: L1 C/A, L5

-GIOVE-A: L1 BOC, E5A, E5B, E5AltBOC (可支持)

-GIOVE-B: L1 CBOC, E5A, E5B, E5AltBOC (可支持)

\* 先进的天宝 Maxwell 6 测量 GNSS 技术

\* 优越的长距离 RTK 结算能力

T26 GPS 物理指标:

尺寸 (长×宽×高): 179.8mm×179.8mm×165.4mm

重量: 1.35kg

防水:用水冲洗不会造成任何有害影响

防尘:完全防止粉尘进入(相当于 IP67 工业等级)

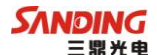

防震: 坚固轻便的外壳, 抗2米自然跌落

工作温度: -35℃至65℃

存储温度: -45℃至85℃

T26 系列 GPS 技术指标:

静态平面精度: ±2.5mm+1×1ppm,
静态高程精度: ±5mm+1ppm,
静态作用距离: 优于 100 公里
静态内存: 4G
RTK 平面精度: ±1cm+1ppm
RTK 高程精度: ±2cm+1ppm
RTK 作用距离: 优于 8 公里
RTK 初始化时间: 典型 10s

数据通讯:标准 USB 协议,USB 2.0、串口(RS-232),蓝牙 数据链:0.5~2W、GPRS/CDMA(内置)25W/10W(外置)

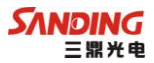

## 附录 B 联系方式

- 全称: 广州市三鼎光电仪器有限公司
- 地址: 广州市天河区天河软件园科韵园区测绘大

厦2楼

- 电话: (020)85528078
- 传真: (020)85528079
- 邮编: 510665